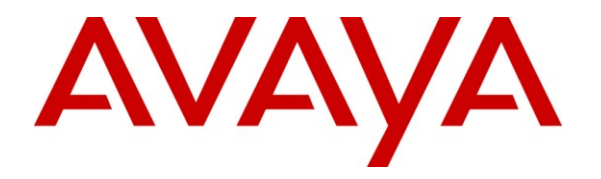

Avaya Solution & Interoperability Test Lab

## Application Notes for Configuring Yealink T-28 SIP Phones with Avaya Aura<sup>®</sup> Communication Manager and Avaya Aura<sup>®</sup> Session Manager - Issue 1.0

### Abstract

These Application Notes describe the configuration steps required for the Yealink T-28 SIP phone to interoperate with Avaya Aura<sup>®</sup> Communication Manager and Avaya Aura<sup>®</sup> Session Manager.

Information in these Application Notes has been obtained through DevConnect compliance testing and additional technical discussions. Testing was conducted via the DevConnect Program at the Avaya Solution and Interoperability Test Lab.

## 1. Introduction

These Application Notes describe the steps required to connect Yealink T-28 Handset to a SIP infrastructure consisting of Avaya Aura<sup>®</sup> Session Manager and Avaya Aura<sup>®</sup> Communication Manager. The Yealink T-28 Handset is a display handset with 5 line appearances, 4 soft keys and 10 feature buttons. Also described is how Avaya Aura<sup>®</sup> Communication Manager features can be made available in addition to the standard features supported in the T-28 handset. In this configuration, the Off-PBX Stations (OPS) feature set is extended from Avaya Aura<sup>®</sup> Communication Manager to the T-28 Handset, providing the T-28 Handset with enhanced calling features.

## 2. General Test Approach and Test Results

To verify interoperability of Yealink T-28 handset with Communication Manager and Session Manager, calls were made between T-28 handset and Avaya SIP, H.323 and Digital stations using various codec settings and exercising common PBX features. The telephony features were activated and deactivated using pre-programmed buttons. Yealink T-28 handset passed all compliance testing with all scenarios resulting in the expected outcome.

### 2.1. Interoperability Compliance Testing

Interoperability compliance testing covered the following features and functionality:

- Successful registration of T-28 handset with Session Manager
- Calls between T-28 handset and Avaya SIP, H.323, and digital stations
- G.711 and G729 codec support
- PBX features including Multiple Call Appearances, Hold, Transfer, and Conference
- Proper system recovery after an T-28 handset restart and loss of IP connection
- Correct T-28 handset behavior during Session Manager and Communication Manager simulated network failures.

### 2.2. Test Results

During testing the Yealink T-28 handset completed all scenarios with results in all cases as expected.

### 2.3. Support

Technical support from Yealink can be obtained through the following:

- Phone: +44 (0)161 763 2060
- E-mail: sales@yealink.co.uk.
- Web: <u>http://www.yealink.co.uk</u>

## 3. Reference Configuration

The diagram illustrates an enterprise site with an Avaya SIP-based network, including a Session Manager, S8800 Media Server running Communication Manager with a G650 Media Gateway, and Avaya IP endpoints. The enterprise site also contains one T-28 handset and one T-26 handset used to verify call functionality between Yealink handsets. The SIP handsets are registered with Session Manager and are configured as endpoint users. Communication Manager extends the telephony functionality that is supported by the SIP-based T-28 device through the use of Feature Name Extensions (FNEs).

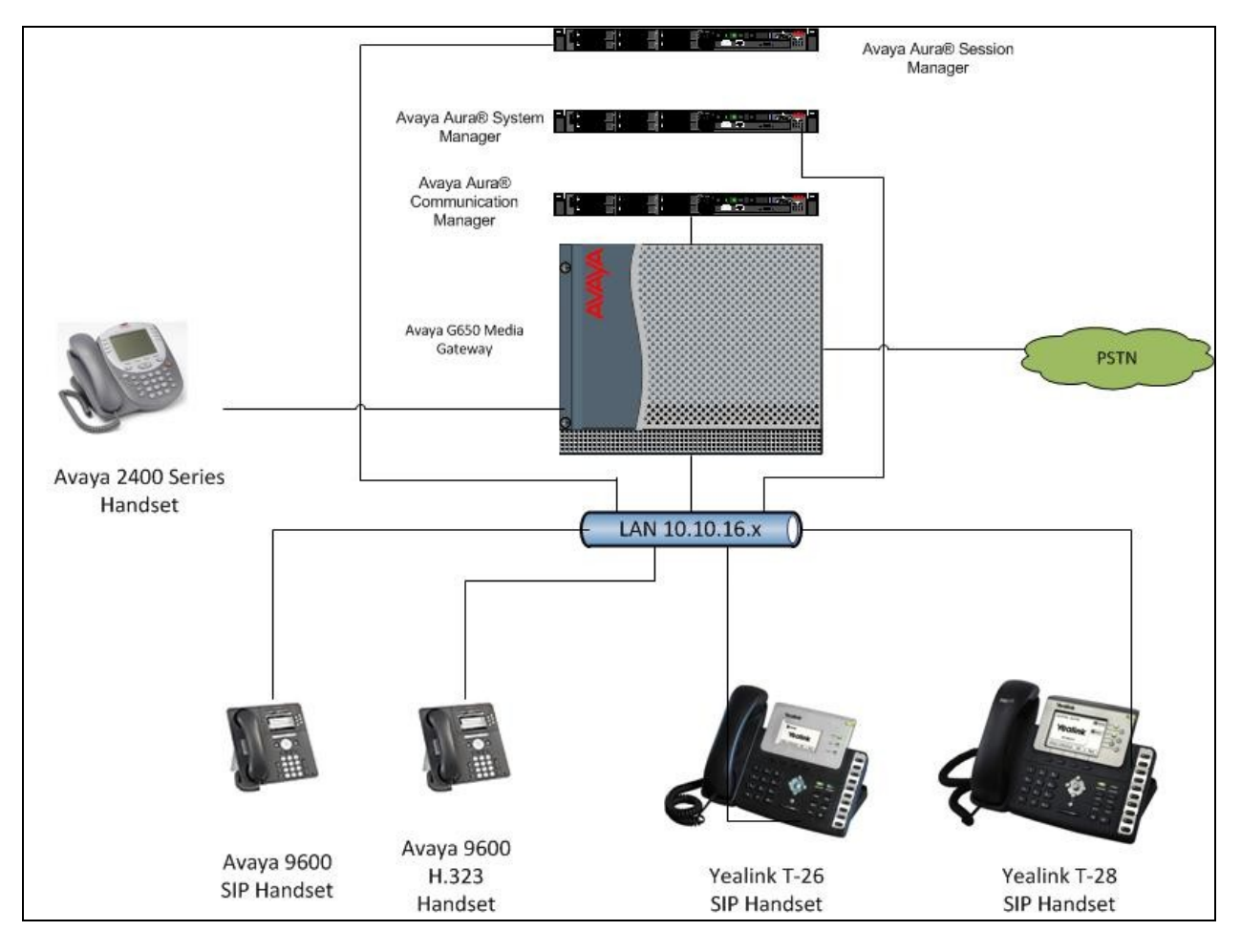

Figure 1: T-28 with Avaya SIP Solution

## 4. Equipment and Software Validated

The following equipment and software were used for the sample configuration provided:

| Equipment                  | Software                                            |
|----------------------------|-----------------------------------------------------|
| Avaya S8800 Media Server   | Avaya Aura <sup>®</sup> Communication Manager 6.0.1 |
| with G650 Media Gateway    | (R16x.0.0.345.0-18444)                              |
| Avaya S8800 Media Server   | Avaya Aura <sup>®</sup> Session Manager 6.1         |
|                            | (Build 6.1.0.0.610023)                              |
| Avaya S8800 Media Server   | Avaya Aura <sup>®</sup> System Manager 6.1          |
|                            | (Build 6.1.0.4.5072-6.1.4.113)                      |
| Avaya 9600 Series Handsets | 2.6.4.0 (SIP)                                       |
| Avaya 9600 Series Handsets | 3.1 (H.323)                                         |
| Yealink T-26 Handset       | 6.60.23.5                                           |
| Yealink T-28 Handset       | 2.60.23.5                                           |

## 5. Configure Avaya Aura® Communication Manager

This section describes the steps for configuring the T-28 handset as an Off-PBX Station (OPS) and configuring a SIP trunk between Communication Manager and Session Manager. Use the System Access Terminal (SAT) to configure Communication Manager. Log in with the appropriate credentials. The configuration steps described are also applicable to other Linux-based Avaya Servers and Media Gateways running Avaya Aura<sup>®</sup> Communication Manager.

### 5.1. Verify System Capacity

The license file installed on the system controls these attributes. If a required feature is not enabled or there is insufficient capacity, contact an authorized Avaya sales representative. Use the **display system-parameters customer-options** command to determine these values. On **Page 1**, verify that the **Maximum Off-PBX Telephones** allowed in the system is sufficient. One OPS station is required per T-28 handset.

| display system-parameters cu | ustomer-options             | <b>Page 1</b> of 10 |
|------------------------------|-----------------------------|---------------------|
|                              | OPTIONAL FEATURES           |                     |
|                              |                             |                     |
| G3 Version: V15              | Softwar                     | e Package: Standard |
| Location: 2                  | RFA System                  | 1 ID (SID): 1       |
| Platform: 6                  | RFA Module                  | e ID (MID): 1       |
|                              |                             |                     |
|                              |                             | USED                |
|                              | Platform Maximum Ports:     | 48000 282           |
|                              | Maximum Stations:           | 36000 48            |
|                              | Maximum XMOBILE Stations:   | 0 0                 |
| Maximum                      | Off-PBX Telephones - EC500: | 200 0               |
| Maximum                      | Off-PBX Telephones - OPS:   | 200 18              |
| Maximum                      | Off-PBX Telephones - PBFMC: | 0 0                 |
| Maximum                      | Off-PBX Telephones - PVFMC: | 0 0                 |
| Maximum                      | Off-PBX Telephones - SCCAN: | 0 0                 |

On Page 2 of the System-Parameters Customer-Options form, verify that the number of Maximum Administered SIP Trunks supported by the system is sufficient.

| display system-parameters customer-options<br>OPTIONAL FEATURES |        | Page      | <b>2</b> of | 10 |
|-----------------------------------------------------------------|--------|-----------|-------------|----|
| IP PORT CAPACITIES                                              |        | USED      |             |    |
| Maximum Administered H.323 Trunks:                              | 200    | 0         |             |    |
| Maximum Concurrently Registered IP Stations:                    | 18000  | 1         |             |    |
| Maximum Administered Remote Office Trunks:                      | 0      | 0         |             |    |
| Maximum Concurrently Registered Remote Office Stations:         | 0      | 0         |             |    |
| Maximum Concurrently Registered IP eCons:                       | 0      | 0         |             |    |
| Max Concur Registered Unauthenticated H.323 Stations:           | 0      | 0         |             |    |
| Maximum Video Capable Stations:                                 | 0      | 0         |             |    |
| Maximum Video Capable IP Softphones:                            | 0      | 0         |             |    |
| Maximum Administered SIP Trunks:                                | 300    | 138       |             |    |
| Maximum Administered Ad-hoc Video Conferencing Ports:           | 0      | 0         |             |    |
| Maximum Number of DS1 Boards with Echo Cancellation:            | 100    | 0         |             |    |
| Maximum TN2501 VAL Boards:                                      | 128    | 0         |             |    |
| Maximum Media Gateway VAL Sources:                              | 0      | 0         |             |    |
| Maximum TN2602 Boards with 80 VoIP Channels:                    | 128    | 0         |             |    |
| Maximum TN2602 Boards with 320 VoIP Channels:                   | 128    | 0         |             |    |
| Maximum Number of Expanded Meet-me Conference Ports:            | 0      | 0         |             |    |
| (NOTE: You must logoff & login to effect the per                | rmissi | on change | es.)        |    |

### 5.2. Define System Features

Use the **change system-parameters features** command to administer system wide features for SIP endpoints. These are all standard Communication Manager features that are also available to OPS stations. On **Page 17** set **Whisper Page Tone Given To: all** 

```
change system-parameters features
                                                               Page 17 of 18
                       FEATURE-RELATED SYSTEM PARAMETERS
INTERCEPT TREATMENT PARAMETERS
      Invalid Number Dialed Intercept Treatment: tone
                 Invalid Number Dialed Display:
   Restricted Number Dialed Intercept Treatment: tone
              Restricted Number Dialed Display:
  Intercept Treatment On Failed Trunk Transfers? n
WHISPER PAGE
  Whisper Page Tone Given To: all
6400/8400/2420J LINE APPEARANCE LED SETTINGS
                   Station Putting Call On Hold: green wink
                    Station When Call is Active: steady
         Other Stations When Call Is Put On Hold: green wink
             Other Stations When Call Is Active: green
                                        Ringing: green flash
                                           Idle: steady
                             Pickup On Transfer? y
```

### 5.3. Define the Dial Plan

Use the **change dialplan analysis** command to define the dial plan used in the system. This includes all telephone extensions, OPS Feature Name Extensions (FNEs), and Feature Access Codes (FACs). A Feature Access Code (FAC) must also be specified for the corresponding feature. In the sample configuration, telephone extensions are four digits long and begin with 1, FNEs are also four digits beginning with 1, and the FACs have formats as indicated with a **Call Type** of **fac**.

| change dialplan | analys | is   |                   |                     |                |        | Page    | 1 of | 12 |
|-----------------|--------|------|-------------------|---------------------|----------------|--------|---------|------|----|
|                 | _      |      | DIAL PLAN<br>Loca | ANALYSIS<br>tion: a | S TABLE<br>all | Perc   | ent Ful | 1:   | 1  |
| Dialed          | Total  | Call | Dialed            | Total               | Call           | Dialed | Total   | Call |    |
| String          | Length | Type | String            | Length              | Туре           | String | Length  | Туре |    |
| 0               | 1      | ext  | 7                 | 4                   | ext            |        |         |      |    |
| 1               | 4      | ext  | 88                | 4                   | ext            |        |         |      |    |
| 2               | 4      | udp  | 89                | 4                   | ext            |        |         |      |    |
| 3005            | 8      | udp  | 9                 | 1                   | fac            |        |         |      |    |
| 3015            | 9      | udp  | *                 | 3                   | fac            |        |         |      |    |
| 31              | 4      | udp  | #                 | 3                   | fac            |        |         |      |    |

### 5.4. Define Feature Access Codes (FACs)

A FAC (feature access code) should be defined for each feature that will be used via the OPS FNEs. Use **change feature-access-codes** to define the required access codes. The FACs used in the sample configuration are shown in bold.

| change feature-access-codes                     |     | Page           | 1   | of | 9 |  |
|-------------------------------------------------|-----|----------------|-----|----|---|--|
| FEATURE ACCESS C                                | ODE | (FAC)          |     |    |   |  |
| Abbreviated Dialing List1 Access Code:          |     |                |     |    |   |  |
| Abbreviated Dialing List2 Access Code:          |     |                |     |    |   |  |
| Abbreviated Dialing List3 Access Code:          |     |                |     |    |   |  |
| Abbreviated Dial - Prgm Group List Access Code: |     |                |     |    |   |  |
| Announcement Access Code:                       |     |                |     |    |   |  |
| Answer Back Access Code:                        | *24 |                |     |    |   |  |
| Attendant Access Code:                          |     |                |     |    |   |  |
| Auto Alternate Routing (AAR) Access Code:       | 4   |                |     |    |   |  |
| Auto Route Selection (ARS) - Access Code 1:     | 9   | Access Code 2: |     |    |   |  |
| Automatic Callback Activation:                  | *25 | Deactivation:  | #25 |    |   |  |
| Call Forwarding Activation Busy/DA: *21 All:    | *20 | Deactivation:  | #20 |    |   |  |
| Call Forwarding Enhanced Status: Act:           |     | Deactivation:  |     |    |   |  |
| Call Park Access Code:                          | *26 |                |     |    |   |  |
| Call Pickup Access Code:                        | *27 |                |     |    |   |  |
| CAS Remote Hold/Answer Hold-Unhold Access Code: |     |                |     |    |   |  |
| CDR Account Code Access Code:                   |     |                |     |    |   |  |
| Change COR Access Code:                         |     |                |     |    |   |  |
| Change Coverage Access Code:                    |     |                |     |    |   |  |
| Conditional Call Extend Activation:             |     | Deactivation:  |     |    |   |  |
| Contact Closure Open Code:                      |     | Close Code:    |     |    |   |  |
|                                                 |     |                |     |    |   |  |

| change feature-access-codes                  | Page 2 of 9     |  |
|----------------------------------------------|-----------------|--|
| FEATURE ACCESS CO                            | CODE (FAC)      |  |
| Contact Closure Pulse Code:                  | :               |  |
|                                              |                 |  |
| Data Origination Access Code:                | :               |  |
| Data Privacy Access Code:                    | :               |  |
| Directed Call Pickup Access Code:            | : *28           |  |
| Directed Group Call Pickup Access Code:      | :               |  |
| Emergency Access to Attendant Access Code:   | :               |  |
| EC500 Self-Administration Access Codes:      | :               |  |
| Enhanced EC500 Activation:                   | : Deactivation: |  |
| Enterprise Mobility User Activation:         | : Deactivation: |  |
| Extended Call Fwd Activate Busy D/A All:     | : Deactivation: |  |
| Extended Group Call Pickup Access Code:      | :               |  |
| Facility Test Calls Access Code:             | :               |  |
| Flash Access Code:                           | :               |  |
| Group Control Restrict Activation:           | : Deactivation: |  |
| Hunt Group Busy Activation:                  | : Deactivation: |  |
| ISDN Access Code:                            | :               |  |
| Last Number Dialed Access Code:              | : *29           |  |
| Leave Word Calling Message Retrieval Lock:   | :               |  |
| Leave Word Calling Message Retrieval Unlock: | :               |  |
|                                              |                 |  |

| change feature-access-codes                    | Page            | 3 of | 9 |
|------------------------------------------------|-----------------|------|---|
| FEATURE ACCESS CODE (FA                        | AC)             |      |   |
| Leave Word Calling Send A Message:             |                 |      |   |
| Leave Word Calling Cancel A Message:           |                 |      |   |
| Limit Number of Concurrent Calls Activation:   | Deactivation:   |      |   |
| Malicious Call Trace Activation:               | Deactivation:   |      |   |
| Meet-me Conference Access Code Change:         |                 |      |   |
| Message Sequence Trace (MST) Disable:          |                 |      |   |
|                                                |                 |      |   |
| PASTE (Display PBX data on Phone) Access Code: |                 |      |   |
| Personal Station Access (PSA) Associate Code:  | Dissociate Code | :    |   |
| Per Call CPN Blocking Code Access Code: *34    |                 |      |   |
| Per Call CPN Unblocking Code Access Code: *35  |                 |      |   |
| Posted Messages Activation:                    | Deactivation:   |      |   |
| Priority Calling Access Code: *30              |                 |      |   |
| Program Access Code:                           |                 |      |   |
|                                                |                 |      |   |
| Refresh Terminal Parameters Access Code:       |                 |      |   |
| Remote Send All Calls Activation:              | Deactivation:   |      |   |
| Self Station Display Activation:               |                 |      |   |
| Send All Calls Activation: *31                 | Deactivation: # | 31   |   |
| Station Firmware Download Access Code:         |                 |      |   |

| change feature-access-codes                           | Page 4 of 9      |
|-------------------------------------------------------|------------------|
| FEATURE ACCESS CODE (FAC)                             |                  |
| Station Lock Activation:                              | Deactivation:    |
| Station Security Code Change Access Code:             |                  |
| Station User Admin of FBI Assign:                     | Remove:          |
| Station User Button Ring Control Access Code:         |                  |
| Terminal Dial-Up Test Access Code:                    |                  |
| Terminal Translation Initialization Merge Code:       | Separation Code: |
| Transfer to Voice Mail Access Code: *32               | -                |
| Trunk Answer Any Station Access Code:                 |                  |
| User Control Restrict Activation:                     | Deactivation:    |
| Voice Coverage Message Retrieval Access Code:         |                  |
| Voice Principal Message Retrieval Access Code:        |                  |
| Whisper Page Activation Access Code: *33              |                  |
| • •                                                   |                  |
| PIN Checking for Private Calls Access Code:           |                  |
| PIN Checking for Private Calls Using ARS Access Code: |                  |
| PIN Checking for Private Calls Using AAR Access Code: |                  |
|                                                       |                  |
|                                                       |                  |

### 5.5. Define Feature Name Extensions (FNEs)

The OPS FNEs can be defined using the **change off-pbx-telephone feature-name-extensions set 1** command. The following screens show in bold the FNEs defined for use with the sample configuration.

```
change off-pbx-telephone feature-name-extensions set 1
                                                                Page
                                                                       1 of
                                                                               2
    EXTENSIONS TO CALL WHICH ACTIVATE FEATURES BY NAME
                     Set Name: Speakerbus FNEs
       Active Appearance Select: 1700
            Automatic Call Back: 1701
     Automatic Call-Back Cancel: 1702
               Call Forward All: 1703
    Call Forward Busy/No Answer: 1704
             Call Forward Cancel: 1705
                       Call Park: 1706
          Call Park Answer Back: 1707
                   Call Pick-Up: 1708
            Calling Number Block: 1709
         Calling Number Unblock: 1710
 Conditional Call Extend Enable: 1711
Conditional Call Extend Disable: 1712
            Conference Complete: 1713
           Conference on Answer: 1714
          Directed Call Pick-Up: 1715
           Drop Last Added Party: 1716
```

| change off-pbx-telephone feature-<br>EXTENSIONS TO CALL WHICH ACT | name-extensions set 1<br>IVATE FEATURES BY NAME | Page | 2 of | 2 |
|-------------------------------------------------------------------|-------------------------------------------------|------|------|---|
| Exclusion (Toggle On/Off):                                        | 1717                                            |      |      |   |
| Extended Group Call Pickup:                                       |                                                 |      |      |   |
| Held Appearance Select:                                           | 1718                                            |      |      |   |
| Idle Appearance Select:                                           | 1719                                            |      |      |   |
| Last Number Dialed:                                               | 1720                                            |      |      |   |
| Malicious Call Trace:                                             |                                                 |      |      |   |
| Malicious Call Trace Cancel:                                      |                                                 |      |      |   |
| Off-Pbx Call Enable:                                              |                                                 |      |      |   |
| Off-Pbx Call Disable:                                             |                                                 |      |      |   |
| Priority Call:                                                    | 1725                                            |      |      |   |
| Recall:                                                           | 1726                                            |      |      |   |
| Send All Calls:                                                   | 1727                                            |      |      |   |
| Send All Calls Cancel:                                            | 1728                                            |      |      |   |
| Transfer Complete:                                                | 1729                                            |      |      |   |
| Transfer On Hang-Up:                                              | 1730                                            |      |      |   |
| Transfer to Voice Mail:                                           | 1731                                            |      |      |   |
| Whisper Page Activation:                                          | 1732                                            |      |      |   |

### 5.6. Configure Class of Service (COS)

Use the **change cos** command to set the appropriate service permissions to support OPS features (shown in bold). For the sample configuration a COS of **1** was used.

| change cos                    |   |   |   |   |   |   |   |   |   |   |    | Pag | je | 1  | of | 2  |  |
|-------------------------------|---|---|---|---|---|---|---|---|---|---|----|-----|----|----|----|----|--|
|                               |   |   |   |   |   |   |   |   |   |   |    |     |    |    |    |    |  |
|                               | 0 | 1 | 2 | 3 | 4 | 5 | 6 | 7 | 8 | 9 | 10 | 11  | 12 | 13 | 14 | 15 |  |
| Auto Callback                 | n | У | У | n | У | n | У | n | У | n | У  | У   | У  | n  | У  | n  |  |
| Call Fwd-All Calls            | n | У | n | У | У | n | n | У | У | n | n  | У   | У  | n  | n  | У  |  |
| Data Privacy                  | n | n | n | n | n | У | У | У | У | n | n  | n   | n  | У  | У  | У  |  |
| Priority Calling              | n | У | n | n | n | n | n | n | n | У | У  | У   | У  | У  | У  | У  |  |
| Console Permissions           | n | У | n | n | n | n | n | n | n | n | n  | n   | n  | n  | n  | n  |  |
| Off-hook Alert                | n | n | n | n | n | n | n | n | n | n | n  | n   | n  | n  | n  | n  |  |
| Client Room                   | n | n | n | n | n | n | n | n | n | n | n  | n   | n  | n  | n  | n  |  |
| Restrict Call Fwd-Off Net     | У | n | У | У | У | У | У | У | У | У | У  | n   | У  | У  | У  | У  |  |
| Call Forwarding Busy/DA       | n | У | n | n | n | n | n | n | n | n | n  | У   | n  | n  | n  | n  |  |
| Personal Station Access (PSA) | n | У | n | n | n | n | n | n | n | n | n  | n   | n  | n  | n  | n  |  |
| Extended Forwarding All       | n | У | n | n | n | n | n | n | n | n | n  | n   | n  | n  | n  | n  |  |
| Extended Forwarding B/DA      | n | У | n | n | n | n | n | n | n | n | n  | n   | n  | n  | n  | n  |  |
| Trk-to-Trk Transfer Override  | n | У | n | n | n | n | n | n | n | n | n  | У   | n  | n  | n  | n  |  |
| QSIG Call Offer Originations  | n | n | n | n | n | n | n | n | n | n | n  | У   | n  | n  | n  | n  |  |
| Contact Closure Activation    | n | n | n | n | n | n | n | n | n | n | n  | n   | n  | n  | n  | n  |  |

### 5.7. Configure Class of Restriction (COR)

Use the **change cor 1** command to enable applicable calling features. To use the Directed Call Pickup feature, the **Can Be Picked Up By Directed Call Pickup** and **Can Use Directed Call Pickup** fields must be set to y. In the sample configuration, the handsets were assigned to COR **1**.

```
change cor 1
                                                                                               Page 1 of 23
                                            CLASS OF RESTRICTION
                     COR Number: 1
               COR Description: Default
FRL: 0APLT? yCan Be Service Observed? yCalling Party Restriction: noneCan Be A Service Observer? yCalled Party Restriction: nonePartitioned Group Number: 1Forced Entry of Account Codes? nPriority Queuing? nDirect Agent Calling? nRestricted Call List? nFacility Access Trunk Test? nCan Change Coverage? nCan Change Coverage? n
                                           Fully Restricted Service? n
                 Access to MCT? y
Group II Category For MFC: 7
            Send ANI for MFE? n
                 MF ANI Prefix:
                                                         Automatic Charge Display? n
Hear System Music on Hold? y PASTE (Display PBX Data on Phone)? y
                                   Can Be Picked Up By Directed Call Pickup? y
                                                    Can Use Directed Call Pickup? y
                                                     Group Controlled Restriction: inactive
```

### 5.8. Add Stations

Unlike previous versions of Session Manager the Station Features and button assignments can be added using the Endpoint Editor in System Manager. This method was used in this test configuration and procedure can be found In **Section 6.9** 

#### 5.8.1. Verify Off PBX Station Mapping

Following completion of the procedures in Section 6.9 use the display off-pbx-telephone station-mapping command to verify that SIP Endpoints added to Session Manager in section 6.9 have been administered in Communication Manager. The example below shows that Station Extension 1318 uses the Application OPS.

| display off-pb       | x-telephone s<br>STATIONS | station-map       | <b>ping</b><br>BX TELEPHONE INT: | Page<br>EGRATION   | 1 of          | 3            |
|----------------------|---------------------------|-------------------|----------------------------------|--------------------|---------------|--------------|
| Station<br>Extension | Application               | Dial CC<br>Prefix | Phone Number                     | Trunk<br>Selection | Config<br>Set | Dual<br>Mode |
| 1319                 | OPS                       | -                 | 1319                             | aar                | 1             |              |

### 5.9. Configure SIP Trunk

In the **node-names ip** form, assign an IP address and host name for the C-LAN board in the Avaya G650 Media Gateway and the Session Manager Security module IP address. The host names will be used throughout the other configuration screens of Communication Manager.

```
change node-names ip
                                 IP NODE NAMES
                     IP Address
   Name
                 10.10.16.25
AES522
                 10.10.16.31
CLAN
                  10.10.16.23
CM521
                10.10.16.1
Gateway
                  10.10.16.32
MedPro
             10.10.16.56 10.10.16.54
61sysmgr
61sesmgr
                  10.10.16.201
SM61
default
                  0.0.0.0
procr
                  10.10.16.47
procr6
                   ::
( 16 of 16 administered node-names were displayed )
Use 'list node-names' command to see all the administered node-names
Use 'change node-names ip xxx' to change a node-name 'xxx' or add a node-name
```

In the **IP Network Region** form, the **Authoritative Domain** field is configured to match the domain name configured on Session Manager. In this configuration, the domain name is **avaya.com**. By default, **Intra-region IP-IP Direct Audio** and **Inter-region IP-IP Direct Audio** (shuffling) is enabled to allow audio traffic to be sent directly between IP endpoints without using media resources in the Avaya G650 Media Gateway. The **IP Network Region** form also specifies the **IP Codec Set** to be used. This codec set will be used for calls routed over the SIP trunk to Session Manager as **ip-network region 1** is specified in the SIP signaling group.

```
change ip-network-region 1
                                                              Page 1 of 19
                             IP NETWORK REGION
 Region: 1
Location: 1
                Authoritative Domain: avaya.com
   Name: Default Region
                              Intra-region IP-IP Direct Audio: yes
MEDIA PARAMETERS
                      Inter-region IF I Direct Audio: yes
     Codec Set: 1
  UDP Port Min: 2048
                                         IP Audio Hairpinning? y
  UDP Port Max: 8001
DIFFSERV/TOS PARAMETERS
Call Control PHB Value: 46
Audio PHB Value: 46
Video PUD Video
                                       RTCP Reporting Enabled? y
                              Use Default Server Parameters? y
       Video PHB Value: 26
802.1P/Q PARAMETERS
Call Control 802.1p Priority: 6
       Audio 802.1p Priority: 6
       Video 802.1p Priority: 5
                                   AUDIO RESOURCE RESERVATION PARAMETERS
H.323 IP ENDPOINTS
                                                      RSVP Enabled? n
 H.323 Link Bounce Recovery? y
 Idle Traffic Interval (sec): 20
  Keep-Alive Interval (sec): 5
           Keep-Alive Count: 5
```

SJW; Reviewed: SPOC 5/18/2011

Solution & Interoperability Test Lab Application Notes ©2011 Avaya Inc. All Rights Reserved. 11 of 30 T28SIP\_ASM61 In the **IP Codec Set** form, select the audio codec's supported for calls routed over the SIP trunk. The form is accessed via the **change ip-codec-set 1** command. Note that IP codec set 1 was specified in IP Network Region 1 shown above. Multiple codecs may be specified in the **IP Codec Set** form in order of preference; the example below includes **G.711A** (a-law), **G.711MU** (mu-law) and **G.729**.

| cha                                    | nge ip-codec-                                | set 1                            |                                  |                                      | Page | 1 of | 2 |
|----------------------------------------|----------------------------------------------|----------------------------------|----------------------------------|--------------------------------------|------|------|---|
|                                        |                                              | IP                               | Codec Set                        |                                      |      |      |   |
|                                        | Codec Set: 1                                 |                                  |                                  |                                      |      |      |   |
| 1:<br>2:<br>3:<br>4:<br>5:<br>6:<br>7: | Audio<br>Codec<br>G.711A<br>G.711MU<br>G.729 | Silence<br>Suppression<br>n<br>n | Frames<br>Per Pkt<br>2<br>2<br>2 | Packet<br>Size(ms)<br>20<br>20<br>20 |      |      |   |
| 1:<br>2:<br>3:                         | Media Encry<br>none                          | rption                           |                                  |                                      |      |      |   |

Prior to configuring a SIP trunk group for communication with Session Manager, a SIP signaling group must be configured. Configure the Signaling Group form shown as follows:

- Set the Group Type field to sip
- Set the **Transport Method** to the desired transport method; **tcp** (transport control protocol) or tls (Transport Layer Security). **Note:** for transparency tcp was used during this compliance test but the recommended method is tls.
- Specify the node names for the C-LAN board in the G650 Media Gateway and the active Session Manager node name as the two ends of the signaling group in the Near-end Node Name field and the Far-end Node Name field, respectively. These values are taken from the IP Node Names form shown above.
- Ensure that the recommended port value of **5060** for tcp is configured in the **Near-end Listen Port** and the **Far-end Listen Port** fields **Note**: If tls is used then the recommended port value is **5061**.
- The preferred codec for the call will be selected from the IP codec set assigned to the IP network region specified in the **Far-end Network Region** field.
- Enter the domain name of the Session Manager Security Module in the **Far-end Domain** field. In this configuration, the domain name is **avaya.com**. This domain is specified in the Uniform Resource Identifier (URI) of the **SIP To** Address in the INVITE message. Mis-configuring this field may prevent calls from being successfully established to other SIP endpoints or to the PSTN.
- The **DTMF over IP** field should be set to the default value of **rtp-payload**. Communication Manager supports DTMF transmission using RFC 2833. The default values for the other fields may be used.

```
Page 1 of 1
add signaling-group 6
                               SIGNALING GROUP
Group Number: 6
                             Group Type: sip
                       Transport Method: tcp
 IMS Enabled? n
    IP Video? n
  Near-end Node Name: CLAN1
                                            Far-end Node Name: 61sesmgr
Near-end Listen Port: 5060
                                          Far-end Listen Port: 5060
                                       Far-end Network Region: 1
Far-end Domain: avaya.com
                                            Bypass If IP Threshold Exceeded? n
Incoming Dialog Loopbacks: eliminate
                                                   RFC 3389 Comfort Noise? n
       DTMF over IP: rtp-payload
                                            Direct IP-IP Audio Connections? y
Session Establishment Timer(min): 3
                                                     IP Audio Hairpinning? y
       Enable Layer 3 Test? n
                                                 Direct IP-IP Early Media? n
H.323 Station Outgoing Direct Media? n
                                               Alternate Route Timer(sec): 6
```

Configure the **Trunk Group** form as shown below. This trunk will be used to transport calls between Session Manager and Communication Manager. Enter a descriptive name in the **Group Name** field. Set the **Group Type** field to **sip**. Enter a **TAC** code compatible with the Communication Manager. Set the **Service Type** field to **tie**, specify the signaling group associated with this trunk group in the **Signaling Group** field, and specify the **Number of Members** supported by this SIP trunk group. Accept the default values for the remaining fields.

| add trunk-grou | 10 6    |                   |       | Page                         | 1 of               | 21  |
|----------------|---------|-------------------|-------|------------------------------|--------------------|-----|
| uuu orann grot | -F .    | TRUNK GROUP       |       | 1 dge                        | 1 01               | 21  |
| Group Number:  | 6       | Group Type:       | sip   | CDR Re                       | eports:            | У   |
| Group Name:    | SES OPS | COR:              | 1     | TN: 1                        | TAC:               | 506 |
| Direction:     | two-way | Outgoing Display? | n     |                              |                    |     |
| Dial Access?   | n       |                   | Night | Service:                     |                    |     |
| Queue Length:  | 0       |                   |       |                              |                    |     |
| Service Type:  | tie     | Auth Code?        | n     |                              |                    |     |
|                |         |                   | Nı    | Signaling G<br>umber of Memb | coup: 6<br>pers: 3 | 0   |

On **Page 3** of the trunk group form, set the **Numbering Format** field to **private.** This field specifies the format of the calling party number sent to the far-end.

| add trunk-group 6<br>TRUNK FEATURES | Page 3 of 21                                                    |
|-------------------------------------|-----------------------------------------------------------------|
| ACA Assignment? n                   | Measured: none<br>Maintenance Tests? y                          |
| Numbering Format:                   | <b>private</b><br>UUI Treatment: service-provider               |
|                                     | Replace Restricted Numbers? y<br>Replace Unavailable Numbers? y |
| Show ANSWERED BY on Display? y      |                                                                 |

Configure the **Private Numbering** form to send the calling party number to the far-end. Add entries so that local stations with a 4-digit extension beginning with **13**, **15** and **16** and whose calls are routed over SIP trunk group **6** have the number sent to the far-end for display purposes.

| char | nge private-numb | pering 0 |           |         |        |            | Page    | 1 0 | of  | 2 |
|------|------------------|----------|-----------|---------|--------|------------|---------|-----|-----|---|
|      |                  | NU       | MBERING - | PRIVATE | FORMAT |            |         |     |     |   |
|      |                  |          |           |         |        |            |         |     |     |   |
| Ext  | Ext              | Trk      | Private   |         | Total  |            |         |     |     |   |
| Len  | Code             | Grp(s)   | Prefix    |         | Len    |            |         |     |     |   |
| 4    | 13               | 6        |           |         | 4      | Total Admi | nistere | ed: | 3   |   |
| 4    | 15               | 6        |           |         | 4      | Maximum    | Entrie  | es: | 540 |   |
| 4    | 16               | 6        |           |         | 4      |            |         |     |     |   |

# 6. Configure Avaya Aura<sup>®</sup> Session Manager

This section covers the administration of Session Manager. Session Manager is configured via an internet browser using the System Manager web interface. It is assumed that Session Manager software has already been installed. For additional information on installation tasks refer to [4].

### 6.1. Logging in to Avaya Aura<sup>®</sup> System Manager

To access the administration web interface, enter **http://<ip-addr>/SMGR** as the URL in an Internet browser. Where <ip-addr> is the IP address of smgr on System Platform. Log in with the appropriate credentials. The main screen is displayed, as shown below.

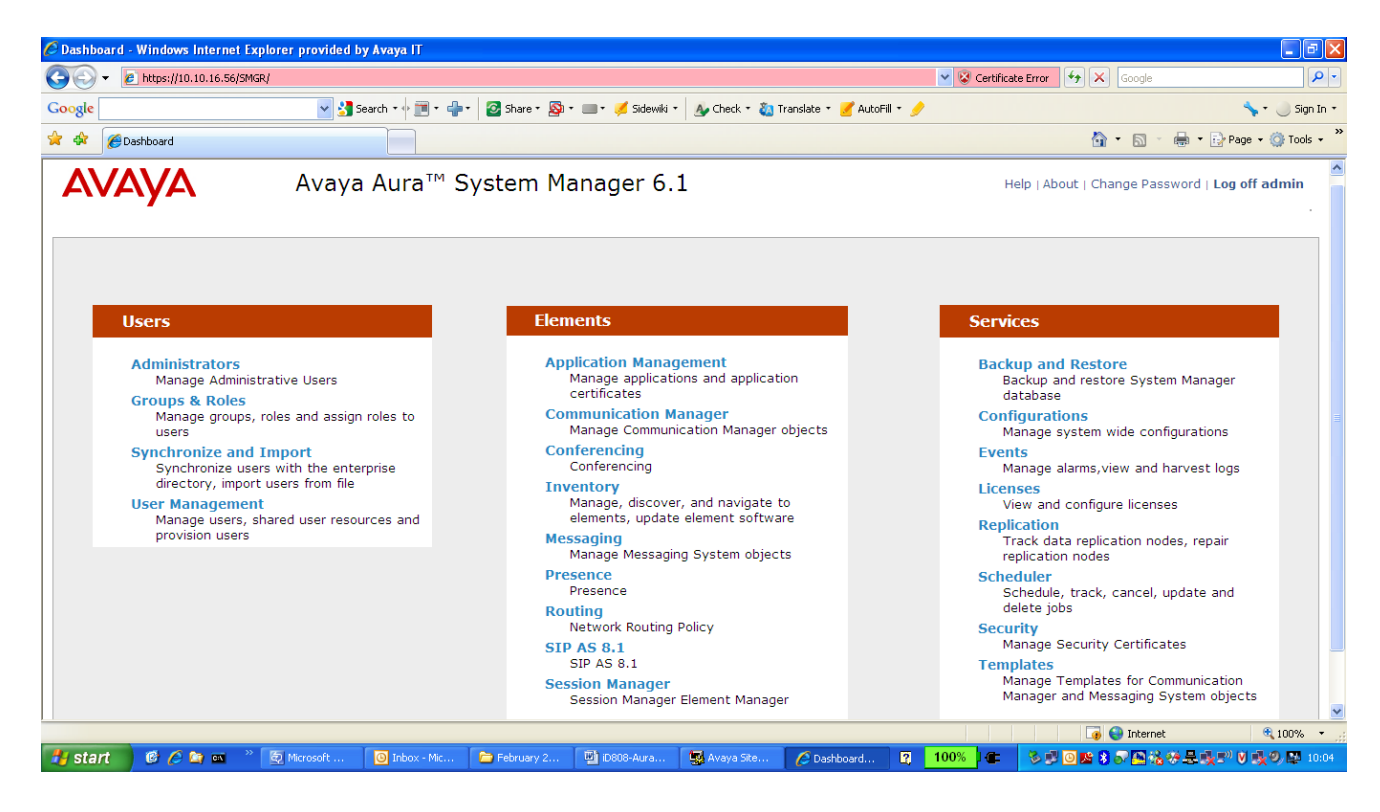

### 6.2. Verify System Properties

From the main screen of the web interface, choose Session Manager from the Elements section. Verify that a green tick shows under Tests Passed, Security Module is Up and Service State is set to Accept New Service.

| Session Manager                      | ÷                         |                                                                                                    |          |             |                      |                    |                       |                      |                      |                          |                  |
|--------------------------------------|---------------------------|----------------------------------------------------------------------------------------------------|----------|-------------|----------------------|--------------------|-----------------------|----------------------|----------------------|--------------------------|------------------|
|                                      |                           |                                                                                                    |          |             |                      |                    |                       |                      | Session N            | lanager <sup>•</sup> Rou | ting <b>^</b> Ho |
| Session Manager                      | <b>↓</b> Home             | e / Elements / S                                                                                                    | ession M | lanager - S | Session Ma           | inager             |                       |                      |                      |                          |                  |
| Dashboard                            |                           |                                                                                                    | _        |             |                      |                    |                       |                      |                      |                          | He               |
| Session Manager<br>Administration    | Ses<br>This pa            | ession Manager Dashboard s page provides the overall status and health summary of each administered Session Manager. |          |             |                      |                    |                       |                      |                      |                          |                  |
| Communication Profile                | Session Manager Instances |                                                                                                    |          |             |                      |                    |                       |                      |                      |                          |                  |
| Editor                               | Cor                       |                                                                                                    | butdouup | Custom *    |                      |                    |                       |                      |                      |                          |                  |
| > Network Configuration              | Ser                       | vice state *                                                                                                    | nucuown  | system *    | AS OT 11:4           | 44 AM              |                       |                      |                      |                          |                  |
| Device and Location<br>Configuration | 1 Ite                     | m   Refresh   Show                                                                                                   | V ALL 💌  |             |                      |                    |                       |                      |                      |                          | Filter: Enab     |
| Application                          |                           | Session<br>Manager                                                                                                   | Туре     | Alarms      | Tests<br>Pass        | Security<br>Module | Service State         | Entity<br>Monitoring | Active Call<br>Count | Registrations            | Version          |
| Configuration                        |                           | <u>61sesmgr</u>                                                                                                    | Core     | 8/0/1       | <ul> <li></li> </ul> | Up                 | Accept New<br>Service | 0/2                  | 0                    | 4                        | 6.1.0.0.610      |
| System Status                        | 0.1                       |                                                                                                    |          |             |                      |                    |                       | -                    |                      |                          |                  |
| System Tools                         | Selei                     | x : All, None                                                                                                    |          |             |                      |                    |                       |                      |                      |                          |                  |

Next go to **Routing** from the **Elements** section of the main screen and select **Domains**. Check the domain administered.

| Domain Management   | +                                 |                         |       |       |       |                         |                 |
|---------------------|-----------------------------------|-------------------------|-------|-------|-------|-------------------------|-----------------|
| Αναγα               | Avaya Aura™ Syster                | m Manager 6.1           |       |       |       | Help   About   Change F | assword   Log o |
|                     |                                   |                         |       |       |       | Session Manager         | × Routing ×     |
| - Routing           | Home / Elements / Routing / Domai | ins - Domain Management |       |       |       |                         |                 |
| Domains             | Domain Management                 |                         |       |       |       |                         |                 |
| Locations           | -                                 |                         |       |       |       |                         |                 |
| Adaptations         | Edit New Duplicate Delete         | More Actions 🔹          |       |       |       |                         |                 |
| SIP Entities        |                                   |                         |       |       |       |                         |                 |
| Entity Links        | 1 Item   Refresh                  |                         |       |       |       |                         | Filter:         |
| Time Ranges         | Name                              | Ту                      | De De | fault | Notes |                         |                 |
| Routing Policies    | avava.com                         | sin                     |       |       |       |                         |                 |
| Dial Patterns       |                                   |                         |       |       |       |                         |                 |
| Regular Expressions | Select : All, None                |                         |       |       |       |                         |                 |
| Defaults            |                                   |                         |       |       |       |                         |                 |

### 6.3. Add Location

Select **Routing** (not shown) from the **Elements** section of the main screen and chose **Locations**. Click on the new button (not shown) and add a **Name** and **IP Address Pattern** for the Location in the format shown under **Location Patterns**. Click on the **Commit** button to save.

| Domains             | Location Details                                                     |                                                                                                    |       | Commit    |  |  |  |  |  |  |
|---------------------|----------------------------------------------------------------------|----------------------------------------------------------------------------------------------------|-------|-----------|--|--|--|--|--|--|
| Locations           | Location becans                                                      |                                                                                                    |       | Comme     |  |  |  |  |  |  |
| Adaptations         | Call Admission Control has been set to ignore SDP. All calls will be | all Admission Control has been set to ignore SDP. All calls will be counted using the Default Audio Bandwidth. |       |           |  |  |  |  |  |  |
| SIP Entities        | See Session Manager -> Session Manager Administration ->             | Session Manager -> Session Manager Administration -> Global Setting                                            |       |           |  |  |  |  |  |  |
| Entity Links        | General                                                              |                                                                                                    |       |           |  |  |  |  |  |  |
| Time Ranges         | General                                                              |                                                                                                    |       |           |  |  |  |  |  |  |
| Routing Policies    | · · · · · · · · · · · · · · · · · · ·                                | Name: SessionMGR                                                                                               |       |           |  |  |  |  |  |  |
| Dial Patterns       |                                                                      | Notes:                                                                                                    |       |           |  |  |  |  |  |  |
| Regular Expressions |                                                                      |                                                                                                    |       |           |  |  |  |  |  |  |
| Defaults            | Overall Managed Bandwidth                                            |                                                                                                    |       |           |  |  |  |  |  |  |
|                     | Managed Bandwidth Units: Kbit/sec 💌<br>Total Bandwidth:              |                                                                                                    |       |           |  |  |  |  |  |  |
|                     | Per-Call Bandwidth Parameters                                        |                                                                                                    |       |           |  |  |  |  |  |  |
|                     | * Default Audio Ban                                                  | dwidth: 80 Kbit/sec 💙                                                                                          |       |           |  |  |  |  |  |  |
|                     |                                                                      |                                                                                                    |       |           |  |  |  |  |  |  |
|                     | Location Pattern                                                     | ]                                                                                                    |       |           |  |  |  |  |  |  |
|                     | Add Remove                                                           |                                                                                                    |       |           |  |  |  |  |  |  |
|                     | 1 Item   Refresh                                                     |                                                                                                    |       | Filter: 6 |  |  |  |  |  |  |
|                     | IP Address Pattern                                                   |                                                                                                    | Notes |           |  |  |  |  |  |  |
|                     | * 10.10.16.*                                                         |                                                                                                    |       |           |  |  |  |  |  |  |

#### 6.4. Create a SIP entity

From the **Elements** section of the main screen choose **Routing**. From the left hand side menu choose **SIP Entities**. Click on **New** and enter a **Name** and **FQDN or IP Address** for the Session Manager Security Module. Select **Type** as **Session Manager** and **Location** as the Session Manager Location created in **Section 6.3**.

| T Routing           | Home / Elements / Routing / | SIP Entities - SIP Entity Deta | ils                                 |        |
|---------------------|-----------------------------|--------------------------------|-------------------------------------|--------|
| Domains             |                             |                                |                                     | 0      |
| Locations           | SIP Entity Details          |                                |                                     | Commit |
| Adaptations         | General                     |                                |                                     |        |
| SIP Entities        |                             | * Name:                        | 61sesmgr                            |        |
| Entity Links        |                             | * FQDN or IP Address:          | 10.10.16.201                        |        |
| Time Ranges         |                             | Туре:                          | Session Manager                     |        |
| Routing Policies    |                             | Notes:                         |                                     |        |
| Dial Patterns       |                             | Notes.                         |                                     |        |
| Regular Expressions |                             | Location:                      | SessionMGR V                        |        |
| Defaults            |                             | Outh and Business              |                                     |        |
|                     |                             | outbound Proxy:                |                                     |        |
|                     |                             | Time Zone:                     | Etc/GMT                             |        |
|                     |                             | Credential name:               |                                     |        |
|                     | SIP Link Monitoring         | SIP Link Monitoring:           | Use Session Manager Configuration 💙 |        |

Add the **Protocol** and **Port** information to the **Port** section of the SIP Entity details screen below. The entity link section will automatically populate after the link is added in **section 6.5.** Click **Commit** to save the changes.

| Add Ren         | nove     |          |                              |                |              |       |       |                |
|-----------------|----------|----------|------------------------------|----------------|--------------|-------|-------|----------------|
| 2 Items   R     | Refresh  |          |                              |                |              |       |       | Filter: Enable |
| SIP             | Entity 1 | Protocol | Port                         |                | SIP Entity 2 | Port  |       | Trusted        |
| 61s             | esmgr ⊻  | тср 💌    | * 5060                       |                | Commgr 💌     | * 506 | 50    |                |
| 61s             | esmgr 💌  | TLS 🔽    | * 5061                       |                | SBC6 💌       | * 506 | 51    | $\checkmark$   |
| Select : All,   | l, None  |          |                              |                |              |       |       |                |
| Port<br>Add Ren | nove     |          |                              |                |              |       |       |                |
| 3 Items   R     | Refresh  |          |                              |                |              |       |       | Filter: Enable |
| Port            | t        |          | <ul> <li>Protocol</li> </ul> | Default Domain |              |       | Notes |                |
| 5060            | 0        |          | тср 💌                        | avaya.com 💟    |              | [     |       |                |
| 5060            | 0        |          | UDP 🚩                        | avaya.com 🚩    |              | [     |       |                |
| 5061            | 1        |          | TLS 🚩                        | avaya.com 💟    |              | [     |       |                |
| Select : All,   | l, None  |          |                              |                |              |       |       |                |
| * Input Req     | quired   |          |                              |                |              |       |       | Commit         |

A Communication Manager SIP Entity must be added also with an appropriate Name and the FQDN or IP Address of the CLAN checked in Section 5.9 Protocol and Port details are added in the same way as the previous screen.

| ▼ Routing           | Home / Elements / Routing / SIP Entities - SIP Entity Details |
|---------------------|---------------------------------------------------------------|
| Domains             |                                                               |
| Locations           | SIP Entry Details                                             |
| Adaptations         | General                                                       |
| SIP Entities        | * Name: Commgr                                                |
| Entity Links        | * FQDN or IP Address: 10.10.16.31                             |
| Time Ranges         | Туре: СМ                                                      |
| Routing Policies    | Noter                                                         |
| Dial Patterns       |                                                               |
| Regular Expressions | Adaptation:                                                   |
| Defaults            |                                                               |
|                     |                                                               |
|                     | Time Zone: Etc/GMT                                            |
|                     | Override Port & Transport with DNS SRV:                       |
|                     | * SIP Timer B/F (in seconds): 4                               |
|                     | Credential name:                                              |
|                     | Call Detail Recording: none 💌                                 |
|                     |                                                               |

### 6.5. Add an Entity link

From the **Routing** menu choose **Entity Links**, choose an appropriate **Name** and then choose the entities added in **section 6.4**, the **Protocol** used (TCP used in this example) and the **Port** the protocol communicates on. Click on the **Commit** button to save.

| * Routing           | Home / Elements / Routing / E | Entity Links - Entity Lin | ıks      |        |              |        |          |       |         |
|---------------------|-------------------------------|---------------------------|----------|--------|--------------|--------|----------|-------|---------|
| Domains             | Patient Links                 |                           |          |        |              |        |          |       |         |
| Locations           |                               |                           |          |        |              |        |          |       | Commit  |
| Adaptations         |                               |                           |          |        |              |        |          |       |         |
| SIP Entities        |                               |                           |          |        |              |        |          |       |         |
| Entity Links        | 1 Item   Refresh              |                           |          |        |              |        |          |       | Filter: |
| Time Ranges         | Name                          | SIP Entity 1              | Protocol | Port   | SIP Entity 2 | Port   | Trusted  | Notes |         |
| Routing Policies    | * ToCM                        | * 61sesmgr ⊻              | ТСР 💌    | * 5060 | * Commgr 💌   | * 5060 | <b>V</b> |       |         |
| Dial Patterns       |                               |                           |          |        |              |        |          |       |         |
| Regular Expressions |                               |                           |          |        |              |        |          |       |         |
| Defaults            | * Input Required              |                           |          |        |              |        |          |       | Commit  |

### 6.6. Add Avaya Aura® Communication Manager Managed Element

From the **Elements** section of the main screen chose **Inventory** and then **Manage Elements**. Click the **New** (not shown) button and enter a valid **Name**, **Type** as **CM** and the SAT IP address in the **Node** field. Click on **Commit** to save.

| Tinventory .         | Home / Elements / Inventory / Manage Elements - Edit CM |
|----------------------|---------------------------------------------------------|
| Manage Elements      |                                                         |
| Discovered Inventory | Edit CM: CommsMGR                                       |
| Discovery            |                                                         |
| Management           |                                                         |
| Synchronization      | Application Attributes                                  |
|                      | Application •                                           |
|                      | * Name CommsMGR                                         |
|                      | * Type CM                                               |
|                      | Description                                             |
|                      | * Node 10.10.16.47                                      |
|                      |                                                         |

### 6.7. Add Routing Policy

From the **Elements** section of the main screen chose **Routing** and then **Routing Policies**. Click on the **New** button and add a **Name** for the policy. Select the Communication Manager entity as a Destination under **SIP Entity as Destination**.

| Routing Policy Details | *                         |                    |      |        |
|------------------------|---------------------------|--------------------|------|--------|
| Domains                |                           |                    |      |        |
| Locations              | Routing Policy Details    |                    |      | Commit |
| Adaptations            | Conoral                   |                    |      |        |
| SIP Entities           | General                   |                    |      |        |
| Entity Links           |                           | * Name: ToCM       |      |        |
| Time Ranges            |                           | Disabled: 🗌        |      |        |
| Routing Policies       |                           | Notes:             |      |        |
| Dial Patterns          |                           |                    |      |        |
| Regular Expressions    | SIP Entity as Destination |                    |      |        |
| Defaults               | Select                    |                    |      |        |
|                        | Name                      | FQDN or IP Address | Туре | Notes  |
|                        | Commgr                    | 10.10.16.31        | СМ   |        |

Add the **Dial Patterns** for non SIP stations and PSTN routing. A **Pattern** to be dialed and **Min**, **Max** digits are entered. Click on the **Commit** button to save.

| Dial F<br>Add | Dial Patterns           Add         Remove |   |     |     |        |                |            |      |                      |         |        |
|---------------|--------------------------------------------|---|-----|-----|--------|----------------|------------|------|----------------------|---------|--------|
| 1 Ite         | 1 Item   Refresh Filter:                   |   |     |     |        |                |            |      |                      | Filter: |        |
|               | Pattern                                    | - | Min | Max |        | Emergency Call | SIP Domain |      | Originating Location |         | Notes  |
|               | 0141                                       |   | 10  | 14  |        |                | -ALL-      |      | -ALL-                |         |        |
| Sele          | ct : All, None                             |   |     |     |        | -              |            |      |                      |         |        |
| _             |                                            |   |     |     |        |                |            |      |                      |         |        |
| Regu          | liar Expressions                           |   |     |     |        |                |            |      |                      |         |        |
| Add           | Remove                                     |   |     |     |        |                |            |      |                      |         |        |
| 0 Ite         | 0 Items   Refresh Filter:                  |   |     |     |        |                |            |      |                      |         |        |
|               | Pattern                                    |   |     |     | Rank ( | Irder          |            | Deny |                      | Notes   |        |
|               |                                            |   |     |     |        |                |            |      |                      |         |        |
| * Inpu        | ut Required                                |   |     |     |        |                |            |      |                      |         | Commit |

### 6.8. Add Application and Application Sequence

Select Session Manager from the Elements section of the main screen and choose Application Configuration → Application. Click on the New button (not shown) and enter an appropriate Name, Select the CM SIP Entity added in Section 6.4 and the Communication Manager Managed Element added in Section 6.6 as CM System for SIP Entity. Click on the Commit button to save.

| Session Manager     | Home / Elements / Ses | sion Manager / Application Configuratio | on / Applications - Applications |        |
|---------------------|-----------------------|-----------------------------------------|----------------------------------|--------|
| Dashboard           |                       |                                         |                                  |        |
| Session Manager     | Application Edit      | or                                      |                                  | Commit |
| Administration      |                       |                                         |                                  |        |
| Communication       |                       |                                         |                                  |        |
| Profile Editor      | Application           |                                         |                                  |        |
| Network             |                       |                                         |                                  |        |
| Configuration       | *Name app             |                                         |                                  |        |
| Device and Location | *SIP Entity Commgr 🛩  | J                                       |                                  |        |
| Configuration       | *CM                   | View/Add                                |                                  |        |
| * Application       | SIP Entity            | Systems                                 |                                  |        |
| Configuration       | Description           |                                         |                                  |        |
| Applications        |                       |                                         |                                  |        |
| Application         | Application Attribut  | tes (optional)                          |                                  |        |
| Sequences           |                       |                                         |                                  |        |
| Implicit Users      | Name                  | Value                                   |                                  |        |
| NRS Proxy Users     | Application Handle    |                                         |                                  |        |
| System Status       | URI Parameters        |                                         |                                  |        |
| System Tools        |                       |                                         |                                  |        |
|                     |                       |                                         |                                  |        |
|                     | *Required             |                                         |                                  | Commit |

Next, choose **Application Sequences** and click the **New** button (not shown). Add a **Name** and select the Application added above to interact with the Communication Manager Entity.

| Application Sequences |            | ÷                           |               |            |             |             |  |  |  |  |  |  |
|-----------------------|------------|-----------------------------|---------------|------------|-------------|-------------|--|--|--|--|--|--|
| Dashboard             |            |                             |               |            |             |             |  |  |  |  |  |  |
| Session Manager       | Арр        | oplication Sequence Editor  |               |            |             |             |  |  |  |  |  |  |
| Administration        | •••        |                             |               |            |             |             |  |  |  |  |  |  |
| Communication         | a          |                             |               |            |             |             |  |  |  |  |  |  |
| Profile Editor        | Applic     | iplication Sequence         |               |            |             |             |  |  |  |  |  |  |
| Network               | *Name      | me app seq                  |               |            |             |             |  |  |  |  |  |  |
| Configuration         | Descri     | section                     |               |            |             |             |  |  |  |  |  |  |
| Device and Location   |            |                             |               |            |             |             |  |  |  |  |  |  |
| Configuration         | Appl       | ications in th              | is Sequence   |            | 1           |             |  |  |  |  |  |  |
| * Application         | Аррі       | ications in th              | is sequence   |            |             |             |  |  |  |  |  |  |
| Configuration         | Mov        | re First 🛛 Mov              | e Last Remove |            |             |             |  |  |  |  |  |  |
| Applications          |            |                             |               |            |             |             |  |  |  |  |  |  |
| Application           | 1 Iten     | n                           |               |            |             |             |  |  |  |  |  |  |
| Sequences             |            | Sequence<br>Order (first to | Name          | SIP Entity | Mandatory   | Description |  |  |  |  |  |  |
| Implicit Users        |            | last)                       |               |            |             |             |  |  |  |  |  |  |
| NRS Proxy Users       |            |                             | <u>app</u>    | Commgr     |             |             |  |  |  |  |  |  |
| > System Status       | Select     | t : All, None               |               |            |             |             |  |  |  |  |  |  |
| System Tools          |            |                             |               |            |             |             |  |  |  |  |  |  |
|                       | Avai       | Available Applications      |               |            |             |             |  |  |  |  |  |  |
|                       | 2 Iten     | Items   Refresh             |               |            |             |             |  |  |  |  |  |  |
|                       | 1          | lame                        |               | SIP Entity | Description |             |  |  |  |  |  |  |
|                       | + <u>a</u> | <u>PP</u>                   |               | Commgr     |             |             |  |  |  |  |  |  |
|                       | + 5        | BCapp                       |               | SBC6       |             |             |  |  |  |  |  |  |

### 6.9. Add User

From the User section of the Main Screen choose User Management and then choose Manage Users from the menu. Click New to add a user.

| Vser Management      | Home /Users / User Management / Manage Users- User Management                       |
|----------------------|-------------------------------------------------------------------------------------|
| Manage Users         |                                                                                     |
| Public Contacts      | User Management                                                                     |
| Shared Addresses     | _                                                                                   |
| System Presence ACLs |                                                                                     |
|                      | Users                                                                               |
|                      | View         Edit         New         Duplicate         Delete         More Actions |

Under the **Identity** tab fill in the required information. The **Login Name** field contains the fully qualified name in the form <user>@<sip domain>. The **Password** in this section is purely for user log in and is not the passcode used to log in the phone.

| Manage Users     | A Status                                               |  |  |  |  |  |  |  |  |
|------------------|--------------------------------------------------------|--|--|--|--|--|--|--|--|
| Public Contacts  |                                                        |  |  |  |  |  |  |  |  |
| Shared Addresses | User Profile Edit: 1319@avaya.com                      |  |  |  |  |  |  |  |  |
| System Presence  |                                                        |  |  |  |  |  |  |  |  |
| ACLs             | Identity * Communication Profile * Membership Contacts |  |  |  |  |  |  |  |  |
|                  | Identity -                                             |  |  |  |  |  |  |  |  |
|                  | * Last Name: T28                                       |  |  |  |  |  |  |  |  |
|                  | * First Name: Yealink                                  |  |  |  |  |  |  |  |  |
|                  | Middle Name:                                           |  |  |  |  |  |  |  |  |
|                  | Description:                                           |  |  |  |  |  |  |  |  |
|                  | Status: Offline                                        |  |  |  |  |  |  |  |  |
|                  | Update Time : March 8, 2011 1:23:4                     |  |  |  |  |  |  |  |  |
|                  | * Login Name: 1319@avaya.com                           |  |  |  |  |  |  |  |  |
|                  | * Authentication Type: Basic 💌                         |  |  |  |  |  |  |  |  |
|                  | Change Password                                        |  |  |  |  |  |  |  |  |
|                  | Source: local                                          |  |  |  |  |  |  |  |  |
|                  | Localized Display Name: T28, Yealink                   |  |  |  |  |  |  |  |  |
|                  | Endpoint Display Name: T28, Yealink                    |  |  |  |  |  |  |  |  |
|                  | Honorific:                                             |  |  |  |  |  |  |  |  |

Under the **Communication Profile** tab enter the **Communication Profile Password** as the passcode used to log in the handset.

| Identity * Communication Profile * Membership Contacts |  |  |  |  |  |  |  |  |
|--------------------------------------------------------|--|--|--|--|--|--|--|--|
| Communication Profile 💿                                |  |  |  |  |  |  |  |  |
| Communication Profile Password: •••••••••• Edit        |  |  |  |  |  |  |  |  |
| New Delete Done Cancel                                 |  |  |  |  |  |  |  |  |
| Name                                                   |  |  |  |  |  |  |  |  |
| Primary                                                |  |  |  |  |  |  |  |  |
| Select : None                                          |  |  |  |  |  |  |  |  |

Still on the **Communication Profile** tab move down to **Communication Address** and click on the **New** button. Enter the **Type** as **Avaya SIP** and the **Fully Qualified Address** the same as on the Identity tab.

| C   | ommunication Ad | ldress 💌                     |                                             |        |            |
|-----|-----------------|------------------------------|---------------------------------------------|--------|------------|
|     | New Edit Delet  | .e                           |                                             |        |            |
| - E | Туре            |                              | Handle                                      | Domain |            |
|     | No Records foun | d                            |                                             |        |            |
|     |                 | Ty<br>* Fully Qualified Addr | ype: Avaya SIP 💌<br>ess: 1319 @ avaya.com 💌 |        |            |
|     |                 |                              |                                             |        | Add Cancel |

Move down and select **Session Manager Profile.** Fill in the details with the **Primary Session Manager** as the SIP entity added in **Section 6.4.** Fill in the **Application Sequences** as the Application Sequence added in **Section 6.8**. Fill in the **Home Location** as the Location added in **Section 6.3** 

| Session Manager Profile 💌        |              |         |           |         |
|----------------------------------|--------------|---------|-----------|---------|
| * Primary Session Manager        | 61sesmar 💙   | Primary | Secondary | Maximum |
|                                  |              | 21      | 0         | 21      |
| Secondary Session Manager        | (None) 🗸     | Primary | Secondary | Maximum |
|                                  |              |         |           |         |
| Origination Application Sequence | app seq 🚩    |         |           |         |
| Termination Application Sequence | app seq 💌    |         |           |         |
| Survivability Server             | (None) 💌     |         |           |         |
| * Home Location                  | SessionMGR 💌 | ]       |           |         |

Move down and select **Endpoint Profile**. Fill in the **System** as the Communication Manager Managed Element added in **Section 6.6**. Add the **Extension** and **Port** as required and tick the **Delete Endpoint on Unassign of Endpont from User or on Delete User**.

**Note: Endpoint editor** can be used to administer features and buttons but this was not required in this instance.

| Endpoint Profile 💌                                             |                 |              |                |   |
|----------------------------------------------------------------|-----------------|--------------|----------------|---|
| * Sys                                                          | tem Comm        | sMGR 🔽       |                |   |
| * Profile T                                                    | ype Endpo       | nt 🔻         |                |   |
| Use Existing Endpo                                             | oints 🗌         |              |                |   |
| * Exten                                                        | sion 🔍 1319     | Er           | Idpoint Editor |   |
| Temp                                                           | late DEFAU      | LT_9630SIP_C | M_6_0          | * |
| Set T                                                          | <b>ype</b> 9630 | SIP          |                |   |
| Security C                                                     | ode •••••       |              |                |   |
| * 1                                                            | Port 🔍 SOOC     | 149          |                |   |
| Voice Mail Num                                                 | nber 📃          |              |                | _ |
| Delete Endpoint on Unassign of Endpoint<br>User or on Delete U | from 🔽<br>ser.  |              |                |   |

Solution & Interoperability Test Lab Application Notes ©2011 Avaya Inc. All Rights Reserved. 23 of 30 T28SIP\_ASM61

## 7. Configure Yealink T-28 Handset

This section covers the administration of the Yealink T-28 Handset device. The Yealink T-28 is configured via an Internet browser using the integral web interface. To access the web interface the IP Address of the device is entered into the browser command line. The Yealink T-28 by default is set to obtain an IP Address by DHCP.

### 7.1. Determining device IP Address

Press OK button on the keypad of the phone to enter the status page and find out the IP address of IP phone. Enter it (for example http://10.10.16.63) into the address bar of web browser. The default administrator's login name and password are **admin/admin**.

### 7.2. Configuring via the Web Browser

Enter the Yealink T-28 IP Address (for example http://10.10.16.63) into the address bar of web browser. The default login name and password are both **admin**.

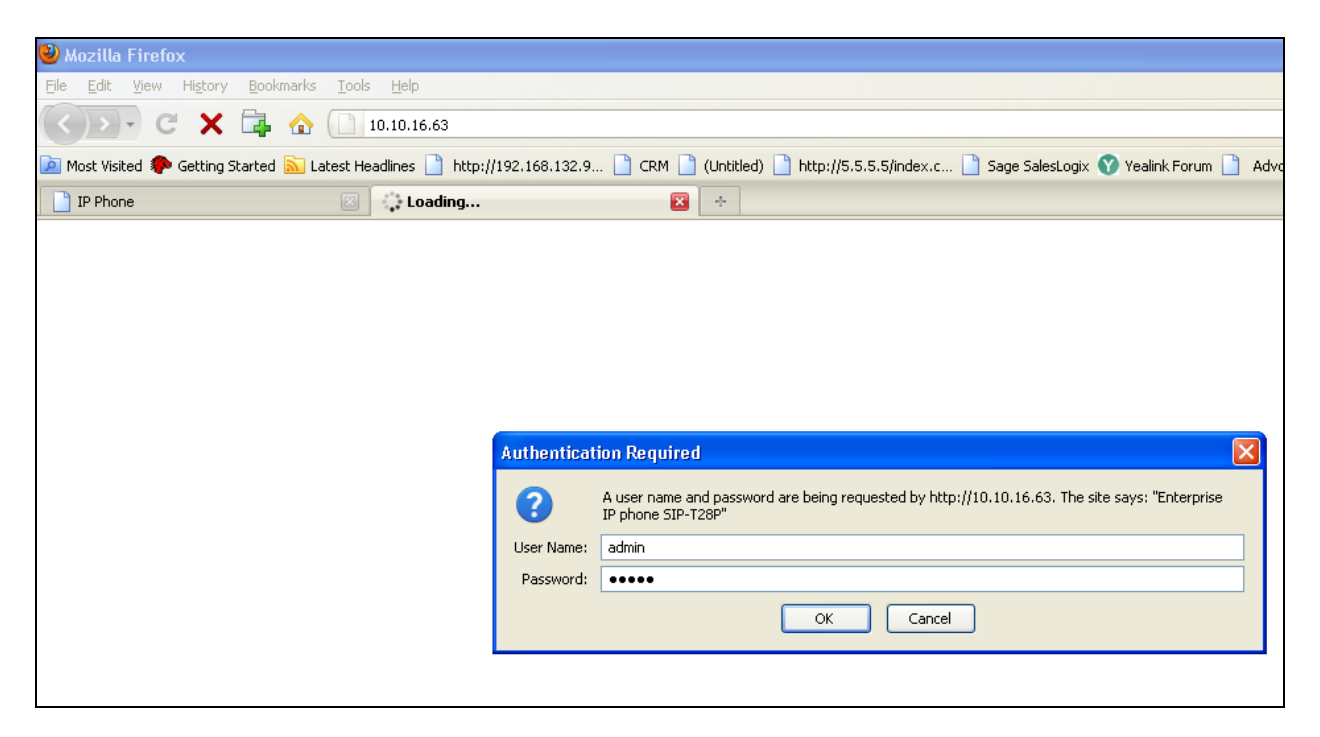

### 7.3. Status Screen

After log in credentials are successfully entered the Status Screen is displayed.

| Yealin   |               |                                                                                                    |                                                                                                    |       |          |                                                                   | <u>Loqout</u>                                                                       |
|----------|---------------|----------------------------------------------------------------------------------------------------|----------------------------------------------------------------------------------------------------|-------|----------|-------------------------------------------------------------------|-------------------------------------------------------------------------------------|
| Easy vop | Status        | Account                                                                                                    | Network                                                                                                    | Phone | Contacts | Upgrade                                                           | Security                                                                            |
|          |               |                                                                                                    |                                                                                                    |       |          |                                                                   |                                                                                     |
|          | Versi<br>Netw | on 🕜<br>Firmware Version<br>Hardware Version<br>work ở<br>WAN Port Type<br>WAN IP Address<br>Subnet Mask<br>MAC Address<br>Link Status<br>PC IP Address<br>Device Type | 2.60.23.5<br>1.0.0.3<br>DHCP<br>10.10.16.63<br>255.255.255.0<br>00-15-65-15-59-<br>Connected<br>0.0.0.0<br>Bridge | 70    |          | NOTE<br>Versio<br>It shov<br>firmwar<br>Netwo<br>Ut shov<br>WAN p | n<br>vs the version of<br>re.<br>ork<br>so the information of<br>oort and LAN port. |
|          |               | DHCP Server Status(PC)                                                                                                    | Disabled                                                                                                    |       |          |                                                                   |                                                                                     |

### 7.4. Account Configuration

Click on the tab labeled Account

| Yealink  |                              |           |            |            |                 | <u>Loqout</u>                                 |
|----------|------------------------------|-----------|------------|------------|-----------------|-----------------------------------------------|
| Easy vop | Status Account               | Network   | Phone      | Contacts   | Upgrade         | Security                                      |
|          |                              |           |            |            |                 |                                               |
|          |                              |           |            |            |                 |                                               |
| Account  |                              | Account 1 | ×          |            |                 |                                               |
|          |                              |           |            |            | Displa          | av Name                                       |
| Basic >> |                              |           |            |            | SIP se          | ervice subscriber's name                      |
|          | Decistor Ctatus              | Liekseum  |            |            | display         | /.                                            |
|          |                              | Orikhown  |            |            | Regis           | ter Name                                      |
|          | Account Active               | 0 On      | 011        |            | SIP se          | ervice subscriber's ID<br>for authentication. |
|          |                              |           |            |            | ubeu -          |                                               |
|          | Display Name                 |           |            |            | User a          | Name<br>account, provided by                  |
|          | Register Name                |           | ¥          |            | VoIP :          | service provider.                             |
|          | User Name                    |           | ¥          | 1          | NAT 1           | Fraversal<br>as the STUN corver will          |
|          | Password                     | •••••     | <b>(</b> ? |            | be ac           | tive or not.                                  |
|          | SIP Server                   |           | Por        | t 5060 🕜   | Proxy           | / Require                                     |
|          | Enable Outbound Proxy Server | Disabled  | ✓ C        | l.         | A spe           | cial parameter just for                       |
|          | Outbound Proxy Server        |           | Por        | t 5060 🛛 🕜 | Norte           | I server, the value                           |
|          | Transport                    | UDP       |            | l.         | should<br>com.r | 1 be:<br>1ortelnetworks.firewall              |
|          | Backup Outbound Proxy Server |           | Por        | t 5060 🛛 🕜 | Code            | rs                                            |
|          | NAT Traversal                | Disabled  | ✓ ?        |            | Choos           | e the codecs you want                         |
|          | STUN Server                  |           | Por        | t 3478 🕜   | to use          | 3.                                            |
|          | Voice Mail                   |           | 2          |            | Adva<br>The A   | nced<br>Idvanced parameters for               |
|          | Drovu Bocuiro                |           | 0          |            | admin           | istrator.                                     |

Solution & Interoperability Test Lab Application Notes ©2011 Avaya Inc. All Rights Reserved.

#### 7.4.1. Enter the Account details

Enter the account details as highlighted in blue in the image below to match the settings in the Session Manager added in **Section 6.9**. Press the **Confirm** button (not shown) at the bottom of the page to save the changes and if the details have been entered correctly the **Register Status** will be **Registered** as highlighted in Red in the image below.

|          |                              |              |                                                                                                    |          |                               | <u>Loqout</u>                                                         |  |  |
|----------|------------------------------|--------------|----------------------------------------------------------------------------------------------------|----------|-------------------------------|-----------------------------------------------------------------------|--|--|
|          | Status Account               | Network Phor | e Cont                                                                                                    | acts     | Upgrade                       | Security                                                              |  |  |
|          |                              |              |                                                                                                    |          |                               |                                                                       |  |  |
| Account  |                              | Account 1    | 2                                                                                                    |          |                               |                                                                       |  |  |
| Basic >> |                              |              |                                                                                                    |          | Display<br>SIP ser<br>which y | <b>/ Name</b><br>vice subscriber's name<br>will be used for Caller ID |  |  |
|          | Register Status              | Registered   |                                                                                                    | aispiay. |                               |                                                                       |  |  |
|          | Account Active               | 💿 On 🛛 🔿     | Off                                                                                                    |          | Regist<br>SIP ser             | er Name<br>vice subscriber's ID                                       |  |  |
|          | Label                        | T28-1319     | T28-1319                                                                                                    |          | used fo                       | r authentication.                                                     |  |  |
|          | Display Name                 | T28-1319     | 0                                                                                                    |          | User N                        | ame<br>count_provided by                                              |  |  |
|          | Register Name                | 1319         | 0                                                                                                    |          | VoIP se                       | VoIP service provider.                                                |  |  |
|          | User Name                    | 1319         | 0                                                                                                    |          | NAT TI                        | aversal                                                               |  |  |
|          | Password                     | •••••        | 0                                                                                                    |          | Defines<br>be acti            | ; the STUN server will<br>ve or not.                                  |  |  |
|          | SIP Server                   | 10.10.16.201 | Port 5060                                                                                                    | 0        | Provv                         | Require                                                               |  |  |
|          | Enable Outbound Proxy Server | Disabled     | · 0                                                                                                    | -        | A speci                       | al parameter just for                                                 |  |  |
|          | Outbound Proxy Server        |              | Port 5060                                                                                                    | 0        | Nortel                        | server, if you login to                                               |  |  |
|          | Transport                    | UDP          | O     O     O |          | should<br>com.no              | be:<br>ortelnetworks.firewall                                         |  |  |
|          | Backup Outbound Proxy Server |              | Port 5060                                                                                                    | 0        | Codec                         | s .                                                                   |  |  |
|          | NAT Traversal                | Disabled     | <ul> <li>Ø</li> </ul>                                                                                                    |          | Choose                        | the codecs you want                                                   |  |  |
|          | STUN Server                  |              | Port 3478                                                                                                    | 0        | to use.                       |                                                                       |  |  |
|          | Voice Mail                   | 1699         | 0                                                                                                    |          | Advan<br>The Ad               | ced<br>Ivanced parameters for                                         |  |  |
|          | Proxy Require                |              | 0                                                                                                    |          | adminis                       | trator.                                                               |  |  |

Click the **Advanced** option under the **Account** tab and enter the voicemail message waiting settings as highlighted in blue in the image below. If Voicemail is to be used as part of the Yealink T-28 setup the setting: **SubscribeMWIToVM** must be set to **Disabled** to enable the device to register to the voicemail system as the Account Number.

| <u>Loqout</u> |                               |                       |           |        |                    |                                               |                                                    |  |  |  |  |
|---------------|-------------------------------|-----------------------|-----------|--------|--------------------|-----------------------------------------------|----------------------------------------------------|--|--|--|--|
| Yealin        | K Status                      | Account               | Naturork  | Phone  | Contacts           | Ungrade                                       |                                                    |  |  |  |  |
|               | Status                        | Account               | HELWURK   | Phone  | Concacts           | opgrade                                       | Security                                           |  |  |  |  |
|               |                               |                       |           |        |                    |                                               |                                                    |  |  |  |  |
|               | Account                       |                       | Accoun    | F1 🔽   | -                  |                                               |                                                    |  |  |  |  |
| _             |                               |                       |           |        |                    |                                               |                                                    |  |  |  |  |
| I             | Basic >>                      |                       |           |        | SIP set            | Display Name<br>SIP service subscriber's name |                                                    |  |  |  |  |
|               |                               |                       |           |        | which<br>display   | which will be used for Caller ID<br>display.  |                                                    |  |  |  |  |
| (             | Codecs >> 🛛 🕜                 |                       |           |        |                    | Reais                                         | ter Name                                           |  |  |  |  |
|               | •                             |                       |           |        | SIP set<br>for aut | SIP service subscriber's ID used              |                                                    |  |  |  |  |
|               | Advanced >>                   |                       |           |        | 0                  | Harry                                         |                                                    |  |  |  |  |
|               | UDP Keep-alive Message        |                       | Enat      | oled 💌 |                    | User a                                        | User Name<br>User account, provided by VoIP        |  |  |  |  |
|               | UDP Keep-alive                | e Interval(seconds)   | 30        |        | 0                  | service                                       | provider.                                          |  |  |  |  |
|               | Login Expire(se               | econds)               | 3600      |        | 0                  | NAT T<br>Define                               | NAT Traversal<br>Defines the STUN server will be   |  |  |  |  |
|               | Local SIP Port                |                       | 5060      |        | 0                  | active                                        | or not.                                            |  |  |  |  |
|               | RPort                         |                       | Disa      |        | 0                  | Proxy                                         | Proxy Require                                      |  |  |  |  |
|               | SIP Session Tin               | mer(seconds) 11       | 0.5       |        | <b>U</b>           | A spec<br>Nortel                              | ial parameter just for<br>server. If you login to  |  |  |  |  |
|               | SIP Session Tir               | ner(seconds) 12       | 4         |        |                    | Nortel<br>be: co                              | rver, the value should<br>.nortelnetworks.firewall |  |  |  |  |
|               | SIP Session Timer(seconds) 14 |                       | 1800      |        | 0                  | Coder                                         | ·c                                                 |  |  |  |  |
|               |                               | ou(seconds)           | 1000      | 2022   | 0                  | Choose                                        | e the codecs you want to                           |  |  |  |  |
|               |                               |                       | Disa      | bled V |                    | use.                                          |                                                    |  |  |  |  |
|               | DTME Payload/Scope:964/255)   |                       | 101       |        |                    | Advar<br>The Ad                               | anced<br>Advanced parameters for                   |  |  |  |  |
|               | 100 reliable retracemission   |                       |           | bled 🔽 | 0                  | admini:                                       | strator.                                           |  |  |  |  |
|               | Enable Precon                 | dition                | Disa      | bled 💙 | 0                  |                                               |                                                    |  |  |  |  |
|               | Subscribe Regi                | ister                 | Disa      | bled 🔽 | 0                  |                                               |                                                    |  |  |  |  |
|               | Subscribe for N               | MWI                   | Enat      | oled 🔽 | 0                  |                                               |                                                    |  |  |  |  |
|               | MWI Subscript<br>(seconds)    | ion Period(Scope:0~84 | 600) 3600 |        |                    |                                               |                                                    |  |  |  |  |
|               | SubscribeMWI                  | Disa                  | bled 💌    |        |                    |                                               |                                                    |  |  |  |  |

## 8. Verification Steps

All features were tested using the sample configuration. The following steps can be used to verify and/or troubleshoot installations in the field. Verify that the T-28 handset has successfully registered with Session Manager, from the main screen select **Session Manager** from the **Elements** section and choose **System Status**  $\rightarrow$  **User Registrations** this will display a list of registered user's on Session Manager as shown below. The **Address** and **IP Address** fields are populated when the handset has successfully registered.

| Application        | ⊳Show  | 1319@avaya.com | 1319@avaya.com | Yealink  | T28      | SessionMGR | 10.10.16.63:5062 | 🗹 (AC) |  |
|--------------------|--------|----------------|----------------|----------|----------|------------|------------------|--------|--|
| Configuration      | ►Show  |                | 1520@avaya.com | ITurret1 | Privacy1 | SessionMGR |                  |        |  |
| System Status      | ⊳Show  | 1320@avaya.com | 1320@avaya.com | Yealink  | VP2009   | SessionMGR | 10.10.16.51:5062 | 🗹 (AC) |  |
| SIP Entity         | ▶ Show |                | 1310@avaya.com | i808     | Turret1  | SessionMGR |                  |        |  |
| Monitoring         | ▶ Show | 1321@avaya.com | 1321@avaya.com | Yealink2 | VP2009   | SessionMGR | 10.10.16.59:5062 | 🗹 (AC) |  |
| Managed Bandwidth  | ▶ Show | 1315@avaya.com | 1315@avaya.com | Yealink  | T18      | SessionMGR | 10.10.16.70:5062 | 🗹 (AC) |  |
| Usage              | ▶ Show |                | 1311@avaya.com | i808     | Turret2  | SessionMGR |                  |        |  |
| Security Module    | ⊳Show  | 1316@avaya.com | 1316@avaya.com | Yealink  | T20      | SessionMGR | 10.10.16.57:5062 | 🗹 (AC) |  |
| Status             | ⊳Show  |                | 1523@avaya.com | iTurret2 | Privacy2 | SessionMGR |                  |        |  |
| Registration       | ▶ Show | 1317@avaya.com | 1317@avaya.com | Yealink  | T22      | SessionMGR | 10.10.16.64:5062 | 🗹 (AC) |  |
| Summary            | ►Show  |                | 1522@avaya.com | iTurret2 | Privacy1 | SessionMGR |                  |        |  |
| User Registrations | ▶ Show | 1318@avaya.com | 1318@avaya.com | Yealink  | T26      | SessionMGR | 10.10.16.66:5062 | 🗹 (AC) |  |

The picture below shows that the T-28 Handset is registered with Session Manager. The handset name is shown on the display. When the handset fails to register the display shows **No Service**.

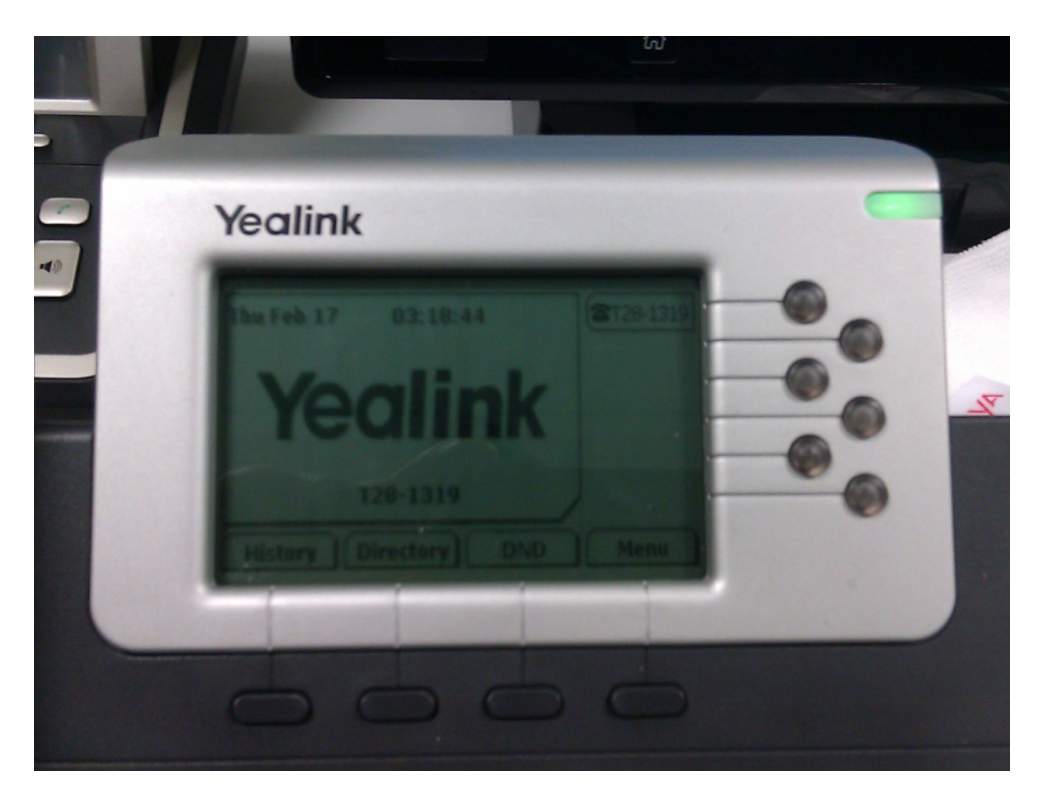

## 9. Conclusion

These Application Notes have described the administration steps required to use Yealink T-28 handsets with Avaya Aura<sup>®</sup> Communication Manager and Avaya Aura<sup>®</sup> Session Manager. Both basic and extended feature sets were covered in the interoperability testing.

## 10. Additional References

This section references the Avaya documentation relevant to these Application Notes. The following Avaya product documentation is available at <u>http://support.avaya.com</u>.

[1] Administering Avaya Aura<sup>®</sup> Communication Manager, 9<sup>th</sup> august 2010, Document Number 03-300509.

[2] Avaya Extension to Cellular User Guide Avaya Aura® Communication Manager, Nov 2009

[3] SIP Support in Avaya Aura<sup>®</sup> Communication Manager Running on the Avaya S8xxx Servers, May 2009, Issue 9, Document Number 555-245-206.

[4] Installing and configuring Avaya Aura<sup>®</sup> Session Manager, 5<sup>th</sup> January 2011, Document Number 03-603473.

[5] Session Initiation Protocol Service Examples draft-ietf-sipping-service-examples-15, Internet-Draft, 11<sup>th</sup> July 2008, available at <u>http://tools.ietf.org/html/draft-ietf-sipping-service-examples-15</u>

#### ©2011 Avaya Inc. All Rights Reserved.

Avaya and the Avaya Logo are trademarks of Avaya Inc. All trademarks identified by  $\mathbb{B}$  and <sup>TM</sup> are registered trademarks or trademarks, respectively, of Avaya Inc. All other trademarks are the property of their respective owners. The information provided in these Application Notes is subject to change without notice. The configurations, technical data, and recommendations provided in these Application Notes are believed to be accurate and dependable, but are presented without express or implied warranty. Users are responsible for their application of any products specified in these Application Notes.

Please e-mail any questions or comments pertaining to these Application Notes along with the full title name and filename, located in the lower right corner, directly to the Avaya DevConnect Program at <u>devconnect@avaya.com</u>.